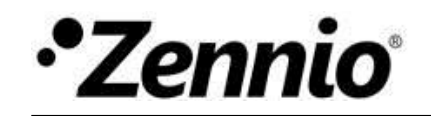

Zennio GetFace IP Network Configuration for Single Homes with ZVPSECRV2

### **INSTALLATION OF ZENNIO SECURITY ROUTER**

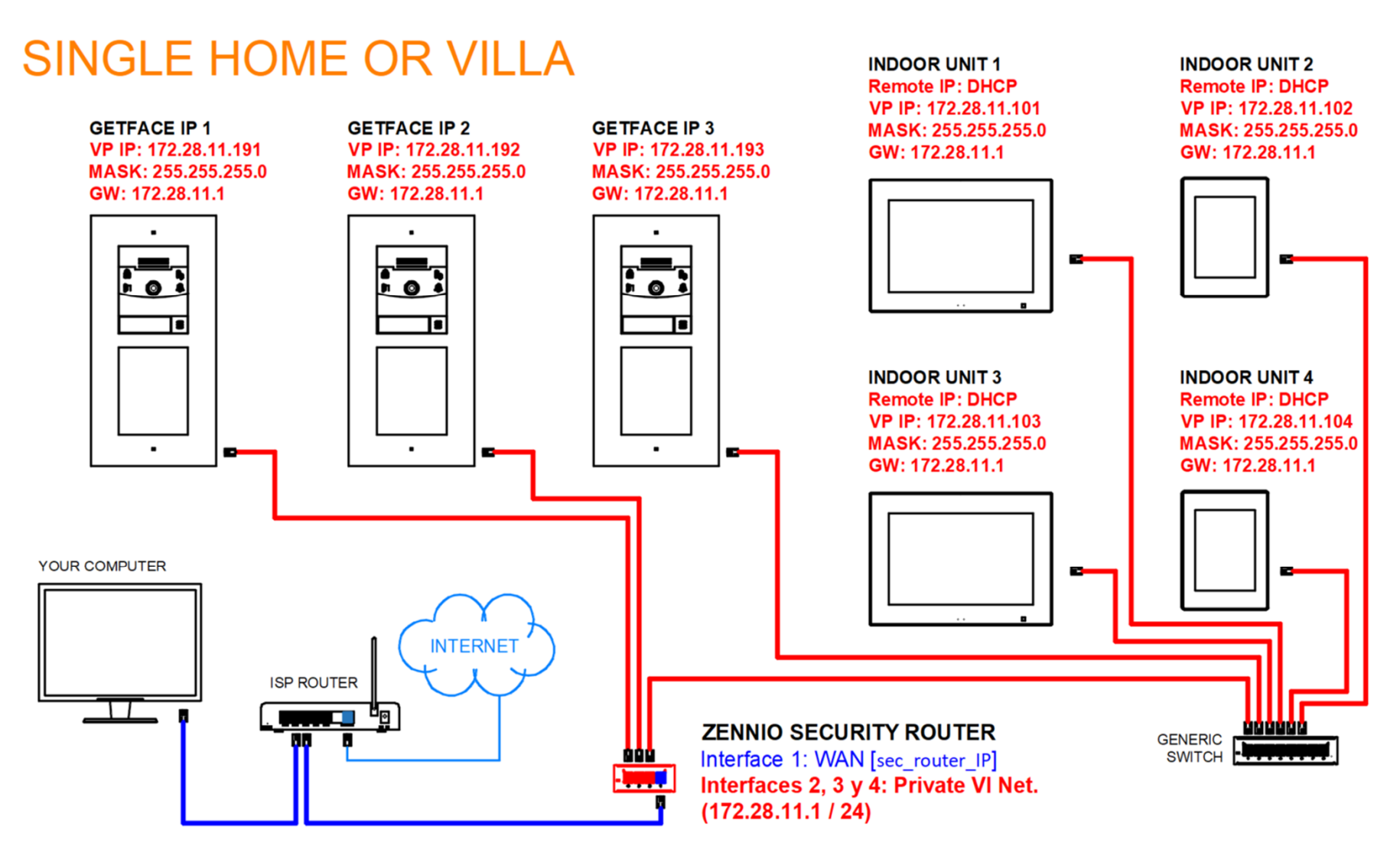

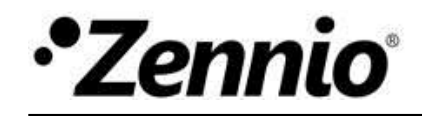

# **CONFIGURATION OF ZENNIO SECURITY ROUTER**

#### ZENNIO SECURITY ROUTER

Interface 1: WAN (DHCP ISP Router) Interface 2, 3 y 4: Private VI Network (172.28.11.1 / 24) DHCP Server: 172.28.11.50-100 / 24

|   | L   |   |   |   |    |
|---|-----|---|---|---|----|
|   | • • |   |   |   |    |
|   | 4   | 3 | 2 | 1 |    |
| R |     |   |   |   | -R |

| GetFace IP                   | Z41 COM - VoIP                | Z41 COM - Ethernet   |
|------------------------------|-------------------------------|----------------------|
| GetFace IP 1 – 172.28.11.191 | INDOOR UNIT 1 – 172.28.11.101 | INDOOR UNIT 1 – DHCP |
| GetFace IP 2 – 172.28.11.192 | INDOOR UNIT 2 – 172.28.11.102 | INDOOR UNIT 2 – DHCP |
| GetFace IP 3 – 172.28.11.193 | INDOOR UNIT 3 – 172.28.11.103 | INDOOR UNIT 3 – DHCP |
|                              |                               |                      |

## ACCESSING TO DEVICES FROM USER'S LOCAL NETWORK

Firstly, find out the IP that the security router has received from the ISP router. This will be named [sec\_router\_IP].

#### Accessing to the GetFace's user interface.

| UNIT         | URL                           |
|--------------|-------------------------------|
| GETFACE IP 1 | https://[sec_router_IP]:11191 |
| GETFACE IP 2 | https://[sec_router_IP]:11192 |
| GETFACE IP 3 | https://[sec_router_IP]:11193 |
|              |                               |

### Accessing to the indoor units' user interface.

| UNIT          | URL                           |
|---------------|-------------------------------|
| INDOOR UNIT 1 | https://[sec_router_IP]:11101 |
| INDOOR UNIT 2 | https://[sec_router_IP]:11102 |
| INDOOR UNIT 3 | https://[sec_router_IP]:11103 |
|               |                               |

### Accessing to the GetFace's camera by RTSP (rerf. ZVP-LICVIDEO is needed).

| UNIT         | URL                                      |
|--------------|------------------------------------------|
| GETFACE IP 1 | rtsp://[sec_router_IP]:21191/h264_stream |
| GETFACE IP 2 | rtsp://[sec_router_IP]:21192/h264_stream |
| GETFACE IP 3 | rtsp://[sec_router_IP]:21193/h264_stream |
|              |                                          |